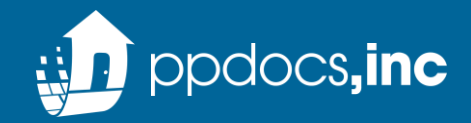

#### Introducing the new PPDocs integration

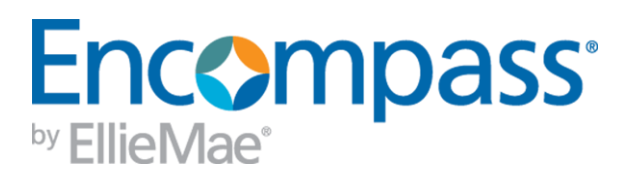

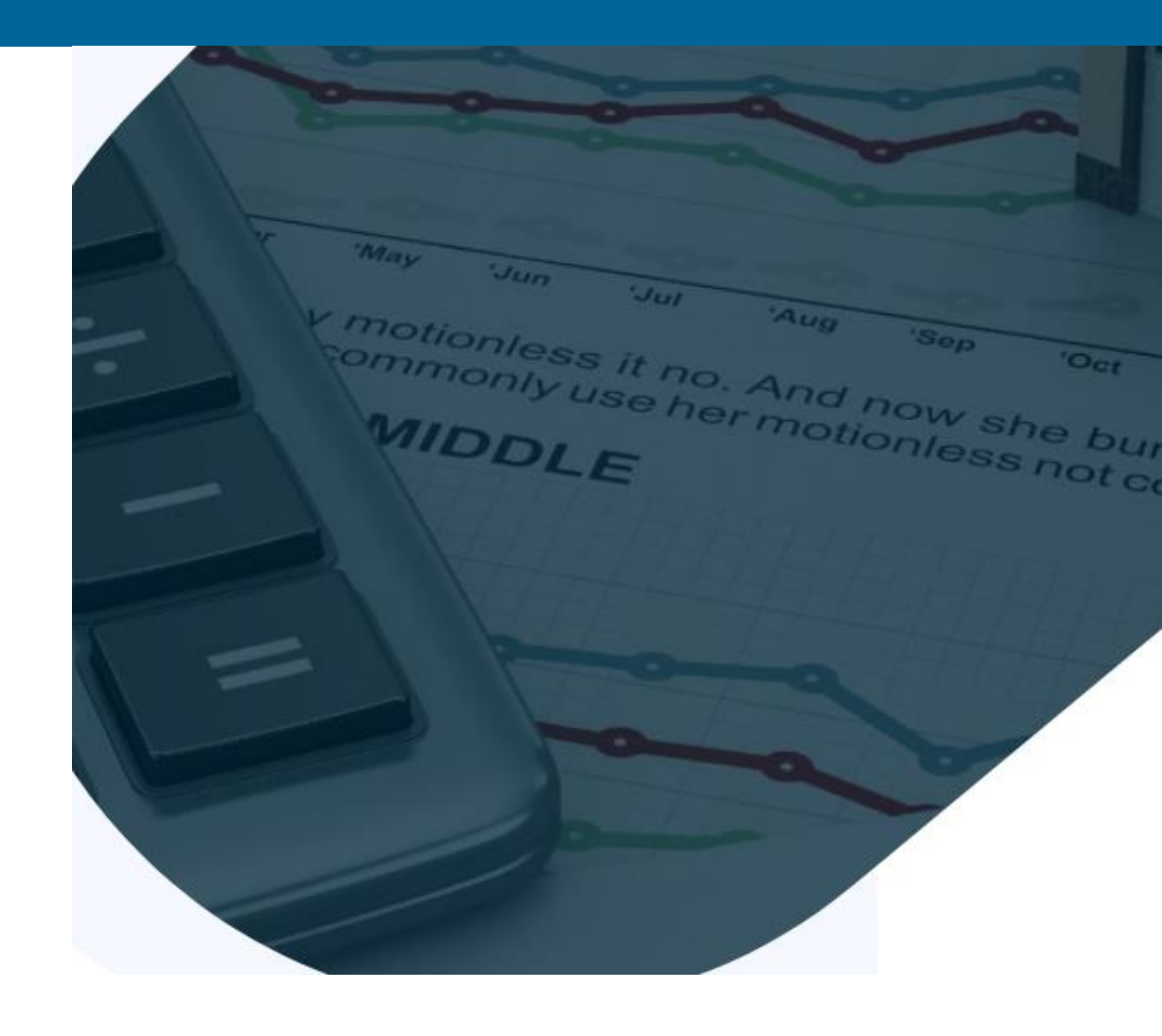

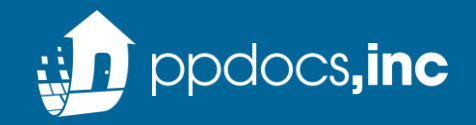

## Integration Access

#### In the Services tab, select "Order Doc Preparation"

You will find the new PPDocs, Inc – Direct integration in the All Providers tab

Select the "Add to My List" button so
PPDocs will be available on your My Providers
tab every time you order doc prep going
forward

| Cond. Approval expected      | 06/04/20      |   | 24-h    | our Advan    | ced Preview       |                                    |
|------------------------------|---------------|---|---------|--------------|-------------------|------------------------------------|
| Resubmittal expected         | 06/09/20      |   | Doc     | Preparatio   | n                 |                                    |
| Approval expected            | 06/11/20      |   |         | reporterio   |                   | 2                                  |
| Ready for Docs expected      | 06/13/20      |   | My      | Drovidere    | All Providers     |                                    |
| Docs Out expected            | 06/14/20      |   | my      | FIUNICEIS    | - Million and     |                                    |
| Funding expected             | 06/18/20      |   | S       | elect the pr | ovider you wish t | o use and click Submit. T          |
| Shipping expected            | 06/20/20      |   | th      | e provider's | s name.           |                                    |
| Durahaaina avaaatad          | neneno        | ~ | S       | earch by Co  | ompany Name:      |                                    |
| Forms Tools Services         |               |   | ТС      | )ocuTech     |                   |                                    |
| » Order Credit Report        |               | ^ | R C     | ocuTech (    | Online            |                                    |
| » Access Lenders             | in the second |   | E       | Ellie Mae D  | ocs Express       |                                    |
| Access Lenders               |               |   | A 0     | JuardianD    | ocs               |                                    |
| » Search Product and Pricing | g             |   | C       | SV Docs      |                   |                                    |
| » Request Underwriting       |               |   | CI II   | DS, Inc.     |                   |                                    |
| » Order Appraisal            |               |   | DN      | NortgageLa   | aw - Polunsky Be  | eitel Green, LLP                   |
| • Order Flood Certification  |               |   | RN      | IRG Docur    | ment Technologi   | ies, <mark>M</mark> iracle Desktop |
| * order nood contineation    |               |   | Ν       | IRG Docur    | ment Technologi   | ies, <mark>M</mark> iracle Online  |
| » Order Title & Closing      | 1             |   | C F     | PDocs, In    | c                 |                                    |
| » Order Doc Preparation      |               |   | F       | PDocs, In    | c - Direct        |                                    |
| » Register MERS              |               |   | CI F    | roClose      |                   |                                    |
| » Order AVM                  |               |   | CI S    | SigniaDocs   | 3                 |                                    |
| » Order Mortgage Insurance   |               |   | Di      | Add to My L  | ist New Provi     | der                                |
| » Order Fraud/Audit Service  | s             |   | Si 📕    |              |                   |                                    |
| » Request HMDA Manageme      | nt            |   | File#   |              |                   |                                    |
| » Order Additional Services  |               |   | David   | 22           |                   |                                    |
| » Order Verifications        |               | ~ | Address | y            | 1111 TEST IN      |                                    |
| Show in Alpha Order          |               |   | Address |              | TITIESTEN         |                                    |
|                              |               |   | City    |              | PLANO             |                                    |

|                                |                                                   | Comments                                                               |
|--------------------------------|---------------------------------------------------|------------------------------------------------------------------------|
| Ooc Preparation                |                                                   | ×                                                                      |
| ly Providers                   | All Providers                                     |                                                                        |
| Select the pr<br>the provider' | rovider you wish to use and click Sub<br>'s name. | omit. To learn more about a provider, click the More info link next to |
| Search by C                    | company Name:                                     | Go Reset                                                               |
| DocuTech                       |                                                   | More info                                                              |
| DocuTech                       | Online                                            | More info                                                              |
| Ellie Mae D                    | locs Express                                      | More info                                                              |
| GuardianD                      | ocs                                               | More info                                                              |
| GV Docs                        |                                                   | More info                                                              |
| IDS, Inc.                      |                                                   | More info                                                              |
| MortgageL                      | aw - Polunsky Beitel Green, LLP                   | More info                                                              |
| MRG Docu                       | ment Technologies, Miracle Deskto                 | p <u>More info</u>                                                     |
| MRG Docu                       | ment Technologies, Miracle Online                 | More info                                                              |
| PPDocs, In                     | ic.                                               | Password Manager More info                                             |
| PPDocs, In                     | ic - Direct                                       | More info                                                              |
| ProClose                       |                                                   | More info                                                              |
| SigniaDoc                      | <sup>s</sup> 3                                    | <u>More info</u> ↓                                                     |
| Add to My L                    | ist New Provider                                  | Submit Cancel                                                          |
|                                |                                                   |                                                                        |
| erty                           |                                                   | Loan Type                                                              |
| SS                             | 1111 TEST LN                                      | Conventional USDA-RHS                                                  |
|                                | PLANO                                             | EHA Other                                                              |

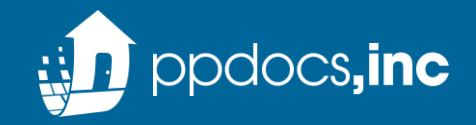

## Logging In

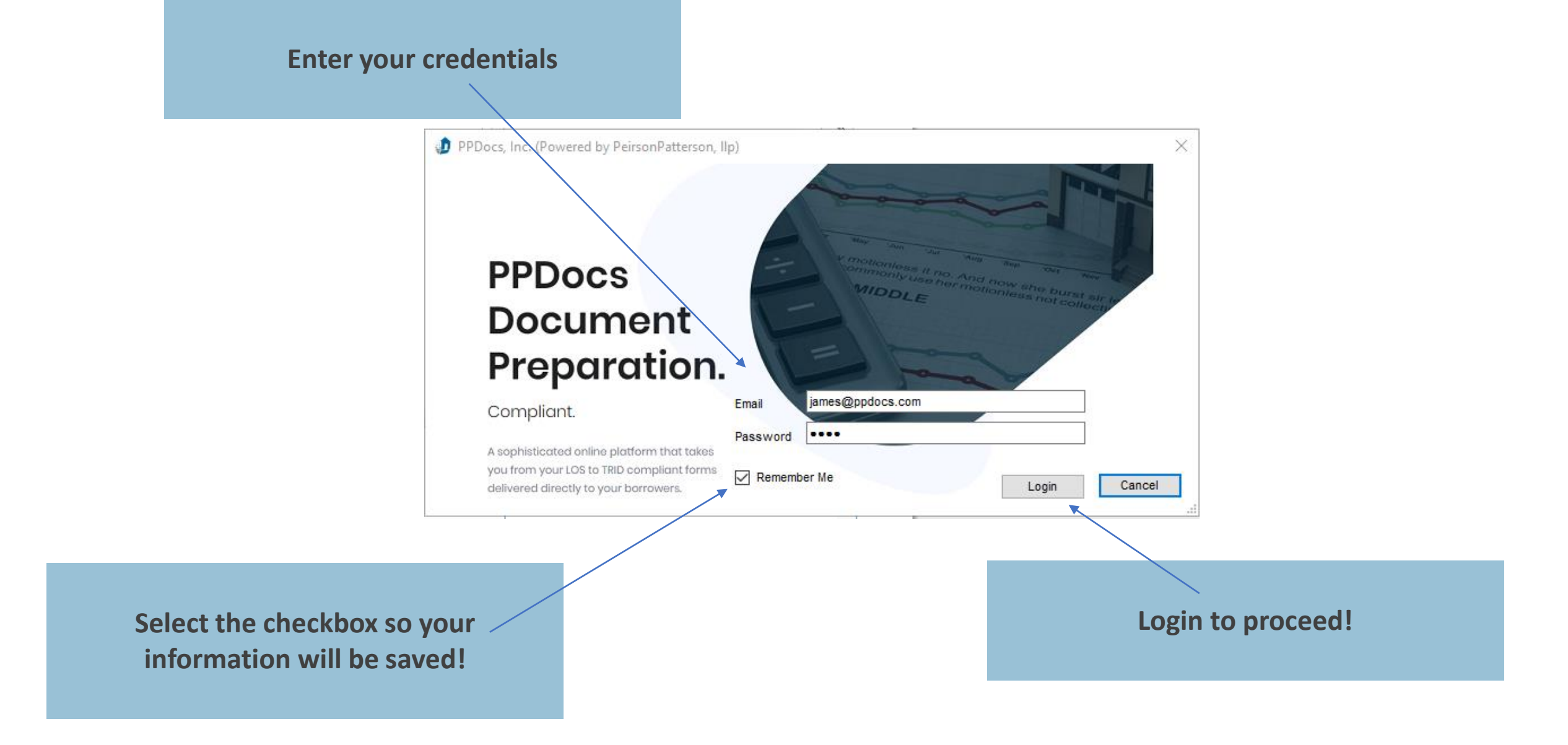

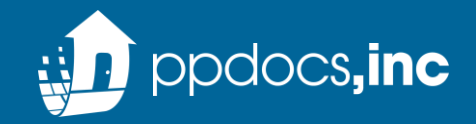

## Products

### **Closing Documents**

Full residential closing package for loan programs in any of the 50 states.

## Legal Review

Review of submitted legal documents to ensure enforceability and/or compliance with applicable state law.

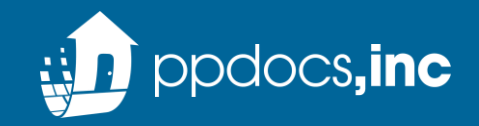

## **Residential Mortgage**

# Conventional, FHA, VA or USDA mortgage documents

**Closing Disclosure Only** 

TRID compliant Closing Disclosure. Lender must provide their own Federal Privacy Notice, appropriate program disclosures, broker disclosures

### Texas Home Equity

Closed-end Texas home equity loan documents

\*Additional packages are available upon request

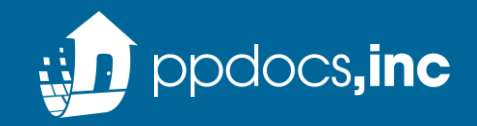

# Service Types

| Full Service TRID loans            | PPDocs, Inc. will perform quality control of data<br>based on the information entered on these order<br>forms. We will select required documents as well as<br>review title commitment and survey                                     |
|------------------------------------|----------------------------------------------------------------------------------------------------|
| Full Service with hybrid<br>eClose | Full service but with the package split between<br>ancillary documents permitted to be signed<br>electronically and documents needing to be wet<br>signed by the borrower including the note, deed, and<br>other recordable documents |
| Direct Service                     | Bypass our order form and get docs immediately or submit directly to our doc prep team                                                                                                    |

\*Options vary according to package type selected

## Full Service Order Process

#### **Select Product**

• Order Closing Documents or upload your documents for Attorney Review

#### **Select Package**

• Package options range from a standard Residential Mortgage to Texas Home Equity and other unique loan types. These options can be customized based on the lender's needs.

#### Service Type

• Select a Direct order or a Full Service order with or without an eHybrid closing

#### **Bypass Order Form**

Selecting "Yes" will allow you to bypass the order form\*
\*some products may require the order form (i.e. construction)

#### **Select Profile**

Choose your pre-filled profile options
\* profiles can be managed here -

<u>https://www.ppdocs.com/OnlineSite/Setup/Profiles.aspx</u> Select Setup

- Choose your pre-filled lender setup
  - \* setups can be managed here -

https://www.ppdocs.com/OnlineSite/Setup/LenderSetups.aspx

| PPDocs, Inc. (Powerstein) | ered by PeirsonPatterson, IIp) Version: 20.2.0.5                  |          | ×      |
|---------------------------|-------------------------------------------------------------------|----------|--------|
| Select Product            | Closing Documents                                                 |          | ~      |
| Select Package            | Residential Mortgage                                              |          | ~      |
| Service Type              | Full SvcConventional, FHA, or VA Package (1st or 2nd Lien) - TRID |          | ~      |
| Bypass Order Form         | Yes - Skip the order form and go directly to submit order         |          | ~      |
| Select Profile            | Default                                                           |          | ~      |
| Select Setup              | Default Setup                                                     |          | ~      |
|                           |                                                                   |          |        |
|                           |                                                                   |          |        |
|                           |                                                                   |          |        |
|                           |                                                                   | Continue | Cancel |

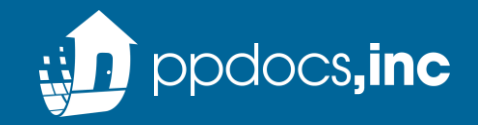

#### **Confirm the Loan Program & Loan Plan**

Note: Options will be filtered based on key data in Encompass and plans selected at the time of setup/onboarding.

| ٦ | PPDocs, Inc. (Powered by PeirsonPatterson, IIp) Version: 1.01 |         | × |
|---|---------------------------------------------------------------|---------|---|
|   | Loan Program                                                  |         |   |
|   | Fannie Mae 🗸 🗸                                                |         |   |
|   | Loan Plan                                                     |         |   |
|   | FNMA 3200 Fixed-Rate Note V                                   | Details |   |
|   |                                                               |         |   |
|   |                                                               |         |   |
|   |                                                               |         |   |
|   |                                                               |         |   |
|   |                                                               |         |   |
|   |                                                               |         |   |
|   |                                                               |         |   |
|   | Back Continue                                                 | Cancel  |   |
|   |                                                               |         |   |

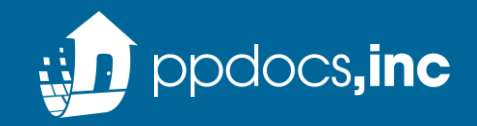

# Full Service Order Process

Х

OK

#### Correct any audit errors or click Acknowledge

| 🧊 PPDocs, Inc. (Powered by PeirsonPatterson, IIp) Version: 1.01 |                                                                                                    | × |
|-----------------------------------------------------------------|----------------------------------------------------------------------------------------------------|---|
| W                                                               | e have identified the following issues:                                                                                                    | ^ |
| 0                                                               | LTV exceeds 80% without mortgage insurance                                                                                                    |   |
| ()<br>ens                                                       | No prorations were detected in Section K or L of the Closing Disclosure on this Purchase transaction. Please<br>ure the accuracy of these entries before continuing or sending the 3 day CD, if applicable. [more] |   |
| ()<br>sec                                                       | Please enter the estimated cash to close values from the LE. These field can be found in the Cash to Close tion of the Closing Disclosure.                                                                         |   |
| 0                                                               | Settlement Agent's individual license information is missing. This is required. [more]                                                                                                    |   |
| 0                                                               | Settlement Agent's organization license information is missing. This is required. [more]                                                                                                    |   |
| ()<br>tabl                                                      | The Estimated Total Loan Costs from the Loan Estimate is missing in the Calculating Cash to Close comparison<br>le.                                                                                                | ~ |
|                                                                 | Acknowledge Cance                                                                                                    |   |
| abl                                                             | The Estimated Total Loan Costs from the Loan Estimate is missing in the Calculating Cash to Close comparison<br>le. <u>Acknowledge</u> <u>C</u> ance                                                               | ~ |

You will receive a confirmation with an order number and an email notification when your documents are ready to retrieve in the eFolder

#### PPDocs

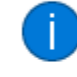

Order Submitted. The order number is: 202008040168. The request has been added to your eFolder. We will notify you via email when the package is ready.

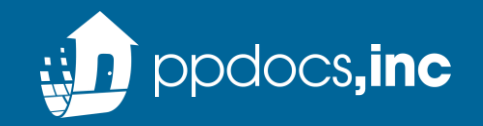

# Direct Service Order Process

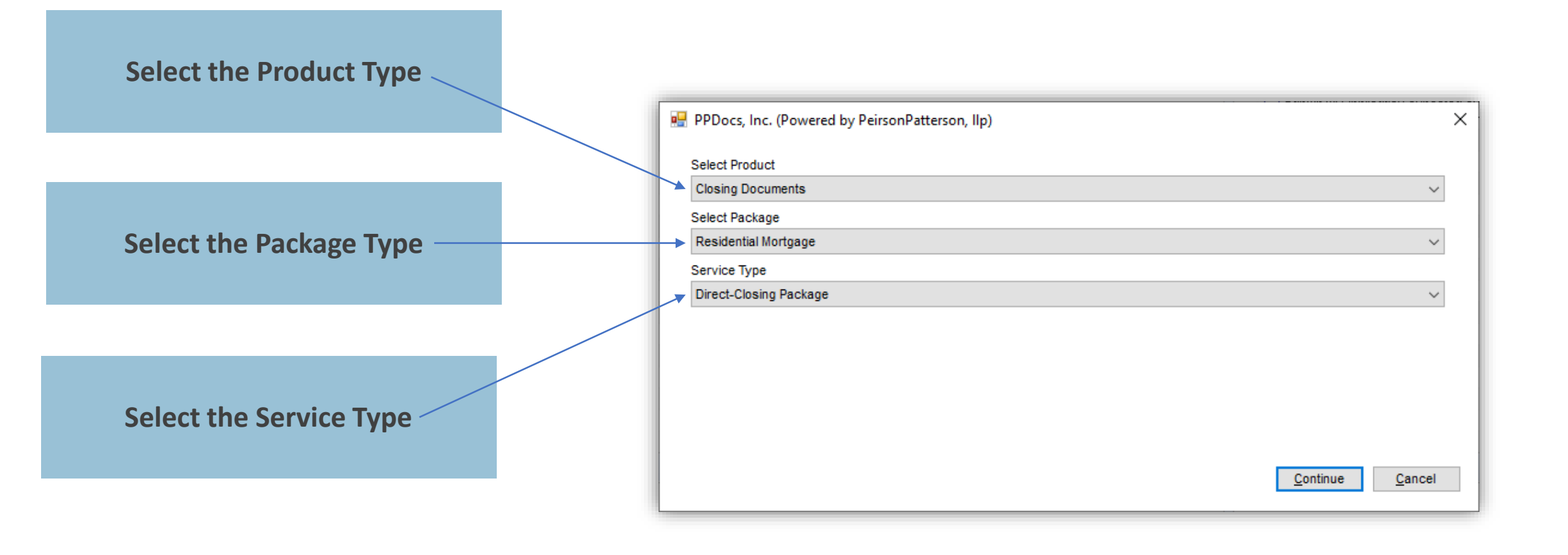

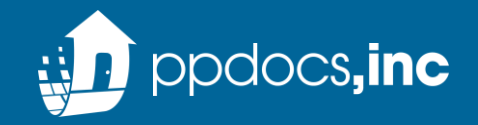

# Direct Service Order Process

#### **Confirm the Loan Program & Loan Plan**

Note: Options will be filtered based on key data in Encompass and plans selected at the time of setup/onboarding.

| 🇊 PF | PDocs, Inc. (Powered by PeirsonPatterson, IIp) Version: 1.01 |                | × |
|------|--------------------------------------------------------------|----------------|---|
| Lo   | an Program                                                   |                |   |
| Fa   | innie Mae 🗸 🗸 🗸                                              |                |   |
| Lo   | an Plan                                                      |                |   |
| FI   | IMA 3200 Fixed-Rate Note ~                                   | Details        |   |
|      |                                                              |                |   |
|      |                                                              |                |   |
|      |                                                              |                |   |
|      |                                                              |                |   |
|      |                                                              |                |   |
|      |                                                              |                |   |
|      |                                                              |                |   |
|      | <u>B</u> ack <u>C</u> ontinue                                | <u>C</u> ancel |   |

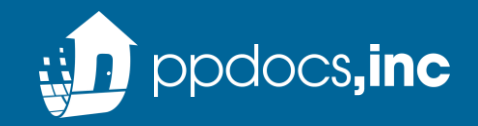

## Direct Service Order Process

#### Correct any audit errors or click Acknowledge

| PPDocs, Inc. (Powered by PeirsonPatterson, IIp) Version: 1.01 |                                                                                                    | × |
|---------------------------------------------------------------|----------------------------------------------------------------------------------------------------|---|
| W                                                             | e have identified the following issues:                                                                                                    | ^ |
| 0                                                             | LTV exceeds 80% without mortgage insurance                                                                                                    |   |
| ()<br>ens                                                     | No prorations were detected in Section K or L of the Closing Disclosure on this Purchase transaction. Please ure the accuracy of these entries before continuing or sending the 3 day CD, if applicable. [more] |   |
| ()<br>sec                                                     | Please enter the estimated cash to close values from the LE. These field can be found in the Cash to Close tion of the Closing Disclosure.                                                                      |   |
| 0                                                             | Settlement Agent's individual license information is missing. This is required. [more]                                                                                                    |   |
| 0                                                             | Settlement Agent's organization license information is missing. This is required. [more]                                                                                                    |   |
| ()<br>tabl                                                    | The Estimated Total Loan Costs from the Loan Estimate is missing in the Calculating Cash to Close comparison e.                                                                                                 | ~ |
|                                                               | Acknowledge Cancel                                                                                                    |   |
| _                                                             |                                                                                                    |   |

You will receive confirmation that the order is complete. Documents will be immediately available in the eFolder.

# PPDocs × Order Complete. The order number is: 202008040178. The package has been added to your eFolder. Would you like to view the package now? Yes No

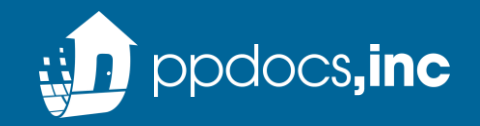

- For profile updates please click <u>HERE</u>.
- For new and existing lender setup follow the link <u>HERE</u>.
- For support questions regarding the Direct integration experience, please send an email to <u>direct@ppdocs.com</u> or <u>support@ppdocs.com</u>
- For general accounts questions please reach out to your PPDocs account representative